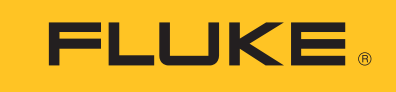

Hart Scientific

# **9938 MET/TEMP II**

中文报告插件

用户手册

#### 美国福禄克公司

Fluke Hart Scientific o 799 E. Utah Valley Drive o American Fork, UT 84003-9775 o USA电话: +1.801.763.1600传真: +1.801.763.1010E-mail: support@hartscientific.com

#### www.hartscientific.com

Subject to change without notice. o Copyright © 2005 o Printed in USA 版权所有 © 2005,保留不事先通知而更改的权利。在美国印刷

| 1 | 概述  |                        | 1  |
|---|-----|------------------------|----|
|   | 1.1 | 什么是MET/TEMP II的中文报告插件? | 1  |
|   | 1.2 | 要求                     | 1  |
|   | 1.3 | 安装                     | 2  |
| 2 | 利用M | AET/TEMP II收集数据        | 5  |
|   | 2.1 | 设置MET/TEMP II          | 5  |
|   | 2.2 | 启动中文报告插件               | 6  |
| 3 | 打印中 | 中文报告                   | 9  |
|   | 3.1 | 输入中文报告参数值              | 9  |
|   | 3.  | .1.1 编辑数据对话框-RTD/PRT探头 | 9  |
|   | 3.  | .1.2 编辑数据对话框-热电偶探头     | 11 |
|   | 3.2 | 预览和打印中文报告              | 12 |
|   | 3.3 | 编辑中文报告的参数值             | 14 |
|   | 3.4 | 测试报告的例子                | 14 |

# 图例索引

| 冬 | 1  | Regional Options(区域和语言选项)对话框一简体中文设置            | 2  |
|---|----|------------------------------------------------|----|
| 冬 | 2  | MET/TEMP II 默认对话框一测试选项卡                        | 5  |
| 冬 | 3  | 打印测试报告对话框                                      | 6  |
| 图 | 4  | Edit Data(编辑数据)对话框-RTD/PRT探头的"Reference Probe" |    |
|   |    | (参考探头)选项卡                                      | 9  |
| 冬 | 5  | Edit Data(编辑数据)对话框-RTD/PRT探头的"Test Probe"      |    |
|   |    | (测试探头)选项卡                                      | 10 |
| 冬 | 6  | Edit Data(编辑数据对话框)一热电偶探头的"Test Probe"          |    |
|   |    | (测试探头)选项卡                                      | 11 |
| 冬 | 7  | Report Preview(报告预览)对话框                        | 13 |
| 图 | 8  | Edit report(编辑报告)对话框                           | 14 |
| 冬 | 9  | RTD/PRT测试报告一封面                                 | 15 |
| 冬 | 1( | ) RTD/PRT测试报告一数据页                              | 16 |
| 图 | 11 | RTD/PRT测试报告-摘要页                                | 17 |
| 冬 | 12 | 2   热电偶测试报告一封面                                 | 18 |
| 冬 | 13 | 3   热电偶测试报告一数据页                                | 19 |
| 冬 | 14 | 4   热电偶测试报告-摘要页                                | 20 |

# 1 概述

# **1.1** 什么是**MET/TEMP** II的中文报告插件?

MET/TEMP II的中文报告插件是定制的报告工具,它利用MET/TEMP II收集的数据生成100Ω PRT和热电偶的测试报告。所生成的报告符合中国绝大多数单位的证书要求。

# 1.2 要求

在安装中文报告插件之前,必需首先安装4.2版或更高版本的MET/TEMP II软件。如果 程序未在计算机中检测到MET/TEMP II V4.2或其更高版本,则中文报告插件的安装程 序不会运行。

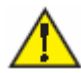

**重要信息**:打开MET/TEMP II软件"Help"(帮助)菜单中的"About"(关于)选项,即可查看MET/TEMP II软件的版本信息。

您仅能使用MET/TEMP II V4.2或其更高版本软件收集的数据打印中文报告。早期版本 MET/TEMP II收集的数据中并不包含打印中文报告所必需的全部信息。

中文报告插件需要Windows<sup>®</sup> 98/NT4/2000/XP操作系统。在运行Windows<sup>®</sup> 95操作系统的计算机上不能安装中文报告插件。

如果您使用的不是中文版的Windows<sup>®</sup>操作系统,请通过"Control Panel"(控制面板)中的"Regional and Language Options"(区域和语言选项)来安装简体(Simplified Chinese)中文语言。在安装过程中,可能需要插入Windows<sup>®</sup> CD-ROM!请参考图1。

| Regional Options                                                                                                    | × |
|----------------------------------------------------------------------------------------------------|---|
| General Numbers Currency Time Date Input Locales                                                                                                 |   |
| Settings for the current user                                                                                                    | 1 |
| Many programs support international settings for numbers, currencies,<br>times, and dates. Set the locale in order to use the standard settings. |   |
| Your locale (location):                                                                                                    |   |
| English (United States)                                                                                                    |   |
| Language settings for the system<br>Your system is configured to read and write documents in multiple<br>languages.                              |   |
|                                                                                                    |   |
| Simplified Crimese      That     Traditional Chinese     Turkic      Out of the base                                                             |   |
| Advanced                                                                                                    |   |
| OK Cancel Apply                                                                                                    |   |

图 1 Regional Options (区域和语言选项)对话框一简体中文设置

### 1.3 安装

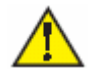

**重要信息:**在运行Windows<sup>®</sup> NT/2000/XP操作系统的计算机上安装中文报告插件时, 您必需以管理员权限登录。

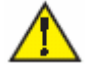

**重要信息**:在安装中文报告插件之前,您必需首先安装MTE/TEMP II软件4.2版或更高版本。

- 1. 将中文报告插件的安装光盘放入计算机的 CD-ROM 驱动器。安装程序应该会自动运行。
- 2. 按照屏幕上的提示安装中文报告插件。
- 3. 安装程序将自动检测计算机上是否安装有 MET/TEMP II 软件 4.2 版或其更高版本。
- 完成安装之后,可能需要重新启动计算机。如果程序提示重新启动计算机,请重启 计算机来完成安装。

完成安装之后,请参考第2节"利用MET/TEMP II收集数据",了解利用MET/TEMP II 软件收集的数据打印报告的信息。

# 2 利用MET/TEMP II收集数据

# 2.1 设置MET/TEMP II

您首先需要对MET/TEMP II软件进行设置,使其收集打印中文报告所需的数据。请进入MET/TEMP II默认对话框(File 菜单 | Defaults 选项)中的 "Test" (测试)选项 卡进行设置。您必需在开始测试之前修改设置选项。请参考图2。

| ET/TEMP II I   | efaults              |                         |                                                                                                    |              |           |  |
|----------------|----------------------|-------------------------|----------------------------------------------------------------------------------------------------|--------------|-----------|--|
| Default Settin | js:<br>VSet-points   | YSetup                  | YGraph                                                                                                    | Benorts      |           |  |
| User           | Iest                 | Eonts & Sizes           | MET/TRACK                                                                                                    | SmartSwitch  |           |  |
|                | uba:                 | ,                       |                                                                                                    |              |           |  |
| Test Derai     | 10.2                 |                         |                                                                                                    |              |           |  |
| Self-          | heat test probes [   | UUTs) before takin      | iq readings                                                                                                    |              |           |  |
| Enter nu       | mber of measurer     | ments to average b      | o produce one rea                                                                                                    | ding: 4      |           |  |
| Alwa           | ys discard first rea | ading on each chai      | nnel when taking r                                                                                                    | neasurements |           |  |
| Prom           | pt to calculate co   | efficients when clo     | osina test                                                                                                    |              |           |  |
| T Take         | Reference read       | ings in ohms/wolts      | as well as tempera                                                                                                    | hura         | וור       |  |
| 14 TOKO        | nerelence read       | rigs in orinis7 voice a | as well as tempera                                                                                                    | (ure         | J         |  |
|                |                      |                         |                                                                                                    |              |           |  |
| Heat S         | ource Calibrati      | ion Options:            |                                                                                                    |              |           |  |
| XW             | /rite new coefficie  | ents to heat source     | after calibration                                                                                                    |              |           |  |
|                |                      |                         |                                                                                                    |              |           |  |
| Set-poi        | nt Override Op       | otions:                 |                                                                                                    |              | lov       |  |
| If heat        | source has diffice   | ulty meeting Tolera     | nce specification                                                                                                    |              | <u>UN</u> |  |
| Promp          | t user to override   | e settings after time   | specified below                                                                                                    | -            | Cance     |  |
| How            | much time should     | d the heat source b     | e given? 30                                                                                                    | in.          | Gance     |  |
| 10.0000000     |                      |                         | and the second second sec |              |           |  |

### 图 2 MET/TEMP II 默认对话框一测试选项卡

在默认设置下,MET/TEMP II在给定的设置点对多个测量值进行平均得到单个读数。 在中文报告中会打印给定设置点的每次测量结果。请在"Enter number of measurements to average..."(输入要平均的测量次数...)输入框中输入您希望在 中文报告中打印的测量结果的数量。

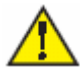

**重要信息**: 在校准铂电阻探头时,若要使用中文报告,则必需在0°C和100°C设置点 读取测量值。RTD/PRT校准报告仅打印在这两个温度点测量的数据(请参阅第9页的 3.1 "输入中文报告参数值"部分)。

中文报告要求在校准RTD/PRT时必需以欧姆为单位读取参考探头的读数,而校准热电 偶时则必需使用伏特(EMF)为单位。在默认设置下,MET/TEMP II仅仅以温度为单 位收集参考探头的读数。若选中"Take Reference readings in ohms/volts as well as temperature"(以欧姆/伏特及温度为单位读取参考读数)选择框,MET/TEMP II则 会以温度和欧姆或伏特为单位收集参考探头的读数。在使用中文报告时,必需选中该 选项。

# 2.2 启动中文报告插件

在MET/TEMP II完成测试之后,请在"File"(文件)菜单中选择"Close Test"(关闭测试)选项,关闭测试。然后在"File"(文件)菜单中选择"Print Report"(打印报告)选项,即可打印中文报告。选择之后即会显示"Print Test Report"(打印测试报告)对话框。

| Select a test probe based on:<br>Test number                                                                        | Test number     Model numb     Frint all reports for this test number | er <u>Fonts &amp; Sizes</u> |
|----------------------------------------------------------------------------------------------------|-----------------------------------------------------------------------|-----------------------------|
| Select probes                                                                                                    | F Preview report                                                      | 1                           |
| Probe model number                                                                                                  | Probe serial number                                                   |                             |
| ▶ 5614                                                                                                    | 001                                                                   |                             |
| ТуреК                                                                                                    |                                                                       |                             |
| ТуреК<br>ТуреК                                                                                                    | 001                                                                   |                             |
| ТуреК<br>ТуреК                                                                                                    | 001<br>002                                                            |                             |
| ТуреК<br>ТуреК                                                                                                    | 001<br>002                                                            |                             |
| TypeK<br>TypeK<br>Report Template:                                                                                  | 001 002                                                               |                             |
| TypeK<br>TypeK<br>Report Template:                                                                                  |                                                                       |                             |
| TypeK         TypeK         Beport Template:         Use default report template         Use custom report template | 001<br>002                                                            |                             |

### 图 3 打印测试报告对话框

利用"Test number"(测试编号)下拉式对话框选择相应的测试编号。在默认设置下,最后一次的测试将被选中。

在"Select probes"(选择探头)列表中,从显示的清单中选择相应的项,即可选中相应的测试探头。

如果您希望打印与该测试编号相关的所有探头的中文报告,请选中"Print all reports for this test number"(打印此测试编号的所有报告)选择框。

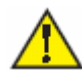

注:如果选中"Print all reports for this test number"(打印此测试编号的所有报告)选择框,中文报告插件即会打印与该测试编号相关的所有测试探头;否则,它就仅打印所选的测试探头。如果您在"Select probes"(选择探头)列表中选择了多个测试探头,则仅打印第一次选择的探头的报告。

如果您希望在打印中文报告之前进行预览,请选中"*Preview report*"(预览报告)选择框。

在"Report Template"(报告模板)部分,选择"Use custom report template"(使用自定义报告模板)选项,点击"Browse"(浏览)按钮,然后选择"CHNARPTS.EXE" 文件。文件应该位于\METTEMP2\REPORTS\CHINESE文件夹中。

点击"Print" (打印) 按钮启动中文报告插件。

选择"Cancel"(取消)按钮,即可关闭"Print Test Report"(打印测试报告)对话框。

# 3 打印中文报告

# 3.1 输入中文报告参数值

MET/TEMP II并不能收集到中文报告所需的全部数据。这意味着在打印报告之前,需要用户输入一些报告特需的参数。在第一次打印探头的中文报告时,会显示"Edit Data"(编辑数据)对话框。请参见第9页的图4。如果某个中文报告已经打印过了,则会显示"Edit Report"(编辑报告)对话框。

在输入了报告所需的参数值之后,请选择"OK"按钮将此信息保存到数据库中或预 览报告。这些参数值是被保存在数据库中的,但是随后还可以编辑。选择"Cancel" (取消)按钮则中断编辑过程,您输入的所有参数值都将丢失,并且不会打印报告。

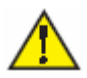

**注**: 在编辑以前输入或保存的报告参数值时,如果选择"*Cancel*"(取消)按钮则中断编辑过程,并且对报告参数值所做的所有修改都将无效,将会使用以前保存的报告参数值打印或预览报告。(请参见第14页的3.3"编辑中文报告参数值"部分。)

### 3.1.1 编辑数据对话框-RTD/PRT探头

用户必须输入关于参考探头和测试探头的信息。每一探头的型号和序列号都会被显示在相应的选项卡中。该信息是不可编辑的。

| H Edit Data: Report # MT200 | 503000-002               |                      | X      |
|-----------------------------|--------------------------|----------------------|--------|
| Reference Probe Infor       | <br>nation               |                      |        |
| Model number:<br>5614       | Serial number:<br>123456 |                      |        |
| Probe type:<br>SPRT         | Rtpw:<br>100.0112        | W(100):<br>0.9999723 |        |
| Bridge correction (0C):     | Bridge correction (100C) |                      | QK     |
|                             |                          |                      | Cancel |
|                             |                          |                      | Help   |

**图 4** Edit Data (编辑数据) 对话框-RTD/PRT探头的 "Reference Probe" (参考探 头) 选项卡

以下介绍"Reference Probe"(参考探头)选项卡中各项的含义。

- Model number (型号)和Serial number (序列号):这些区域是不可编辑的。
   这些信息仅供参考。
- *Probe type* (探头类型): 从*Probe type* (探头类型)下拉式列表中选择参考探 头的类型。也可以在输入框中输入新的参考探头类型。
- *Rtpw*:这是参考探头在水三相点(0.01℃)时的电阻值。
- W(100): 这是参考探头在100℃时的比值。
- *Bridge correction (OC)*(OC时的电桥修正值):这是用来读取参考探头读数的测量设备在O°C时的修正值。
- *Bridge correction (100C)*(100C时的电桥修正值):这是用来读取参考探头读数 的测量设备在100℃时的修正值。

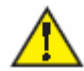

注:如果您已经在"Test Probe"(测试探头)选项卡中填充了Bridge correction (OC) 和Bridge correction (100C)区域,则输入的值也会被显示在该选项卡中的相应区域。如果需要的话,可以进行修改。

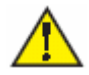

注: 在打印报告之前, 必须填写该选项卡中的所有区域。

| Reference Probe Test Pro | be  |                         |                           | v1.0.1                           |
|--------------------------|-----|-------------------------|---------------------------|----------------------------------|
| Text Probe Informatio    | on  |                         |                           |                                  |
| Model number:            | Ser | ial number:             |                           |                                  |
| 5614                     | 00  | 1                       |                           |                                  |
| Probe grade:             |     | Bridge correction (0C): | Bridge correction (100C): |                                  |
| Industrial Grade A       |     | 0                       | 0                         |                                  |
| Calibration due date:    |     |                         |                           |                                  |
| 7 / 7 /2005              | *   |                         |                           | QK                               |
|                          |     |                         |                           | Constant Sector of Sector Sector |
|                          |     |                         |                           | Cancel                           |
|                          |     |                         |                           | 1.1.1                            |

**图 5** Edit Data (编辑数据) 对话框-RTD/PRT探头的"Test Probe" (测试探头) 选项卡

以下介绍"Test Probe" (测试探头)选项卡中各项的含义。

Model number (型号) 和 Serial number (序列号):这些区域是不可编辑的。
 这些信息仅供参考。

- Probe grade(探头等级):从Probe grade(探头等级)下拉式对话框中选择测 试探头的等级。也可以在输入框中输入新的测试探头等级。
- Bridge correction (OC) (OC时的电桥修正值):这是用来读取测试探头读数的测量设备在0℃时的修正值。
- *Bridge correction (100C)* (100C时的电桥修正值): 这是用来读取测试探头读 数的测量设备在100℃时的修正值。

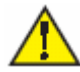

注:如果您已经在"Reference Probe"(参考探头)选项卡中填充了Bridge correction (0C)和Bridge correction (100C)区域,则输入的值也会被显示在该选项卡中的相应区域。如果需要的话,可以进行修改。

 Calibration due date: 该区域是由在MET/TEMP II中输入的数据自动填充的。它 等于校准日期加校准间隔。选择下拉式日历,然后选择新的日期,则可以修改校 准期满日期。输入的必须为将来的日期。

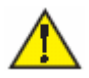

注: 在打印报告之前, 必须填写该选项卡中的所有区域。

### 3.1.2 编辑数据对话框一热电偶探头

在打印热电偶探头的中文报告时,无需再输入参考探头的其它信息。

| Test Probe           |                |             |           |                                        |
|----------------------|----------------|-------------|-----------|----------------------------------------|
| Test Probe Informa   | lion           |             |           |                                        |
| Model number:        | Serial number: | Tolerances: |           |                                        |
| TC-K                 | 002            | Set Point   | Tolerance |                                        |
| Calibration due date |                | 100         | 0.05      |                                        |
| 7/8/2005             | •              | 200         | 0.05      |                                        |
| Comparison type:     |                | 300         | 0.05      |                                        |
| Г. <u>П</u>          |                |             |           | OK                                     |
|                      |                |             |           | the second second                      |
|                      |                |             |           | Cancel                                 |
|                      |                |             |           | 10000000000000000000000000000000000000 |

**图 6** Edit Data (编辑数据对话框) 一热电偶探头的 "Test Probe" (测试探头) 选 项卡

以下介绍"Test Probe" (测试探头)选项卡中各项的含义。

- *Model number*(型号) 和 *Serial number*(序列号):型号和序列号。这些区 域是不可编辑的。这些信息仅供参考。
- Calibration due date(校准期满日):该区域是由在MET/TEMP II中输入的数据 自动填充的。它等于校准日期加校准间隔。选择下拉式日历,然后选择新的日期, 则可以修改校准期满日期。输入的必须为将来的日期。
- *Comparison type*(比对类型): 该区域是可选的。您在此输入的信息将被打印 在报告上。
- Tolerances(允差):在Tolerance(允差)区域中输入的值用来计算每一设置点的上限和下限。用户应该为每个设置点分别输入允差值。如果保留Tolerance(允差)区域为空,则将会被赋予O值。

# 3.2 预览和打印中文报告

如果您在MET/TEMP II软件 "Print Test Report" (打印测试报告)对话框中选中了 "Preview report" (预览报告)选择框(请参见第6页的图3)来预览中文报告,则 会显示 "Report Preview" (报告预览)对话框(请参见第13页的图7)并显示该测 试探头的中文报告。

利用"Report Preview"(报告预览)对话框中的控制按钮,您可以

- 将报告发送到打印机
- 刷新报告的数据
- 放大或缩小报告的预览图
- 将报告向前或向后翻页

点击对话框右上角的这个图标,即可退出"Report Preview"(报告预览)对话框。

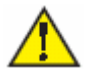

注:如果您选择了不预览中文报告,则报告将会被直接送到打印机。用户可以通过弹出的Windows<sup>®</sup>打印设置对话框选择打印机和其它打印机选项。

| 24 Report Preview                                                                                                    | <u>_     ×</u> |
|----------------------------------------------------------------------------------------------------|----------------|
| 😂 🔗 60% 💌 🛛 🕅 🔍 🔳 1 / 1+                                                                                                    | crystal 🐾      |
| Preview                                                                                                    |                |
|                                                                                                    |                |
|                                                                                                    |                |
|                                                                                                    |                |
| Fluke-Hart Scientific                                                                                                    |                |
| 检定证书                                                                                                    |                |
|                                                                                                    |                |
|                                                                                                    |                |
|                                                                                                    |                |
| 8844. see                                                                                                    |                |
| 作品を称: <u>KTU</u><br>お兄が号:ss14                                                                                                    |                |
| 样品等级: Industrial Grade A                                                                                                    |                |
| 生产厂家: <u>tuns</u>                                                                                                    |                |
| 样品编号:001                                                                                                    |                |
| 送检单位: May Customer                                                                                                    |                |
| 枝论:                                                                                                    |                |
|                                                                                                    |                |
| 10 m m                                                                                                    |                |
| & tr<br>約 定局 :                                                                                                    |                |
|                                                                                                    |                |
|                                                                                                    | -              |
| 税(2011年) 400 (1111年) 400 (1111年)<br>1111年 - 1111年 - 11111年 - 11111年 - 11111年 - 1111年 - 1111年 - 1111年 - 1111年 - 1111年 - 1111年 - 1111年 - 1111年 - 1111年 - 1111年 - 1111年 - 1111年 - 1111年 - 1111年 - 1111年 - 1111年 - 1111年 - 1111年 - 1111年 - 1111年 - 1111年 - 1111年 - 1111年 - 1111年 - 1111年 - 1111年 - 1111年 - 1111年 - 1111年 - 1111年 - 1111年 - 1111年 - 1111年 - 1111年 - 1111年 - 11111年 - 11111年 - 11111年 - 11111年 - 11111年 - 11111年 - 11111年 - 11111年 - 11111年 - 11111年 - 11111年 - 11111年 - 11111年 - 11111年 - 111111年 - 11111111 |                |
|                                                                                                    |                |
|                                                                                                    |                |
|                                                                                                    |                |
|                                                                                                    |                |
|                                                                                                    |                |

图 7 Report Preview (报告预览) 对话框

3.3

# 编辑中文报告的参数值

如果已经打印过某个测试探头的中文报告,则会显示Edit Report (编辑报告)对话框。

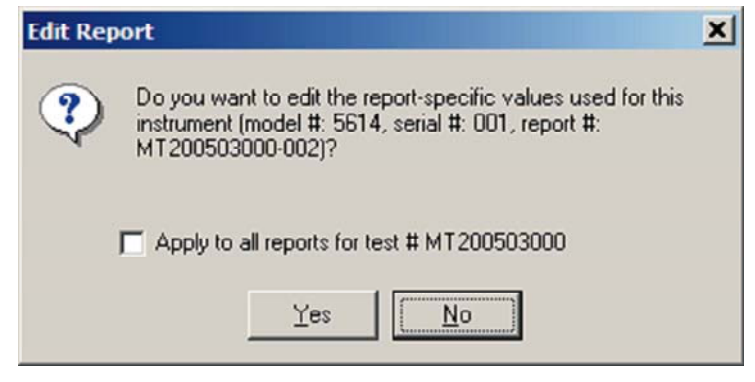

图 8 Edit report (编辑报告) 对话框

选择Yes按钮即可以编辑报告的参数值,而选择No按钮则可以打印或预览报告。

如果您在MET/TEMP II软件的"Print Test Report"(打印测试报告)对话框选中了 "Print all reports for this test number"(打印该测试编号的所有报告)选择框(请 参见第6也的2.2"启动中文报告插件"部分)来打印所选测试编号的所有报告。则可 以利用Edit Report(编辑报告)对话框来选择编辑或不编辑与此测试编号相关的每个 测试探头的参数值。如果选中"Apply to all reports for test #..."(应用到测试编 号#...的所有报告)选择框,则会将设置用于随后所有的测试探头,而不再询问用户。

如果您选择了编辑参考值,则在第一次打印该测试探头的报告时会显示"Edit Data" (编辑数据)对话框(请参见第9页的3.3"输入中文报告的参数值"部分)。对话框 中的所有区域都显示有上次输入的参数值,可以根据需要进行修改

# 3.4 测试报告的例子

以下为RTD/PRT和热电偶探头报告的图例。

| 证书                 | Hart Scientific<br>检定证书<br><sup>3编号:</sup> ST200502005-002 |
|--------------------|------------------------------------------------------------|
| <br>样品名称:          | RTD                                                        |
| 样品型号:              | 5614                                                       |
| 样品等级:              | Industrial Grade A                                         |
| 生产厂家:              | Burns                                                      |
| 样品编号:              | 001                                                        |
| 送检单位:              | Hart Scientific                                            |
| 结论:                |                                                            |
|                    | 批准:                                                        |
|                    | 复核:                                                        |
|                    | 检定员:                                                       |
| <br>检定日期:<br>有效期至: | 05年 02月 24日<br>05年 03月 26日                                 |

图 9 RTD/PRT测试报告一封面

**9938 中文报告插件** 用户手册

| <b>标准仪器</b><br>标准热偶测量仪器:<br>仪器类型:<br>仪器型号:<br>仪器编号: | 1529(test)           SPRT           5614           testref           Probe, Secondary Standard           22.0C           20 %RH           Hart Scientific           100.00124 Ω           1.23560 |                  | <b>被检样品</b><br>送检单位:<br>样品名称:<br>样品型号:<br>样品编号:                                                                                                    | Hart Scientific<br>RTD<br>5614<br>001<br>Burns<br>Industrial Grade A<br>ST200502005-002 |                      |
|-----------------------------------------------------|----------------------------------------------------------------------------------------------------|------------------|----------------------------------------------------------------------------------------------------|-----------------------------------------------------------------------------------------|----------------------|
| 仪器名称:<br>仪器名称:<br>环境温度:<br>环境温度:                    |                                                                                                    |                  | <ul> <li> (1)</li> <li> 生产厂家:</li> <li> 样品等级:</li> <li> (2)</li> <li>(2)</li> <li>(</li></ul> |                                                                                         |                      |
| 应定地点:<br>R*(tp):<br>W(100C):                        |                                                                                                    |                  | 仅益状态 检定后:<br>证书编号:                                                                                                    |                                                                                         |                      |
| 测量值                                                 |                                                                                                    | 标                | 准                                                                                                    | 被检样品                                                                                    |                      |
|                                                     |                                                                                                    | 0°C              | @ 100°C                                                                                                    | 0°C                                                                                     | @ 100°C              |
| 读数 (Ω)                                              | 1                                                                                                    | 99.9702          | 139.2693                                                                                                    | 100.1182                                                                                | 139.1005             |
|                                                     | 2                                                                                                    | 99.9705          | 139.2701                                                                                                    | 100.1198                                                                                | 139.1023             |
|                                                     | 3                                                                                                    | 99.9707          | 139.2704                                                                                                    | 100.1200                                                                                | 139.1049             |
|                                                     | 4                                                                                                    | 99.9713          | 139.2703                                                                                                    | 100.1202                                                                                | 139.1069             |
|                                                     | 5                                                                                                    | 99.9707          | 139.2711                                                                                                    | 100.1208                                                                                | 139.1085             |
|                                                     | 6                                                                                                    | 99.9716          | 139.2722                                                                                                    | 100.1213                                                                                | 139.1109             |
|                                                     | 7                                                                                                    | 99.9709          | 139.2723                                                                                                    | 100.1214<br>100.1221                                                                    | 139.1129<br>139.1141 |
|                                                     | 8                                                                                                    | 99.9715          | 139.2728                                                                                                    |                                                                                         |                      |
| 平均值 (Ω):                                            |                                                                                                    | 99.9709          | 139.2711                                                                                                    | 100.1205                                                                                | 139.1076             |
| 电桥修正 (Ω):                                           |                                                                                                    | 0.00200          | 0.00220                                                                                                    | 0.00200                                                                                 | 0.00220              |
| 修正后的平均值                                             | (Ω):                                                                                                    | 99.9729 139.2733 | 139.2733                                                                                                    | 100.1225                                                                                | 139.1098             |
| 修正后的电阻值                                             | (Ω):                                                                                                    |                  |                                                                                                    | 100.1463                                                                                | 123.7231             |
| 修正后的温度调整(C):                                        |                                                                                                    | -0.0610          | 40.5983                                                                                                    | 0.3742                                                                                  | 40.5983              |
| α:                                                  |                                                                                                    |                  |                                                                                                    | 0.0023                                                                                  | 3542                 |
| Δα:                                                 |                                                                                                    |                  |                                                                                                    | -0.0014                                                                                 | 4968                 |
| 绝缘电阻 (MΩ):                                          |                                                                                                    |                  |                                                                                                    | 128.                                                                                    | 00                   |
| 结论:                                                 |                                                                                                    |                  |                                                                                                    |                                                                                         |                      |
| 1                                                   |                                                                                                    | 0.5778           |                                                                                                    | 检定                                                                                      | 2日期:                 |

### 图 10 RTD/PRT测试报告一数据页

### 检定结果

| <u>128.00</u> <u>MΩ</u> |
|-------------------------|
| 100.1463 Ω              |
| 123.7231 Ω              |
| 0.0023542               |
|                         |

环境温度: 22.0 ℃ 环境湿度: 20 %RH

图 11 RTD/PRT测试报告一结论页

|                | Hart Scientific       |  |  |  |  |  |  |
|----------------|-----------------------|--|--|--|--|--|--|
| Hart Scienting |                       |  |  |  |  |  |  |
| 检定证书           |                       |  |  |  |  |  |  |
|                | 证书编号: ST200502001-031 |  |  |  |  |  |  |
|                |                       |  |  |  |  |  |  |
|                |                       |  |  |  |  |  |  |
|                | 样品名称: TC              |  |  |  |  |  |  |
|                | 样品型号: TypeK           |  |  |  |  |  |  |
|                | 生产厂家: Hart            |  |  |  |  |  |  |
|                | 样品编号: 001             |  |  |  |  |  |  |
|                | 送检单位: Hart Scientific |  |  |  |  |  |  |
|                | 结论:                   |  |  |  |  |  |  |
|                |                       |  |  |  |  |  |  |
|                | 批准:                   |  |  |  |  |  |  |
|                | 复核:                   |  |  |  |  |  |  |
|                | 检定员:                  |  |  |  |  |  |  |
|                |                       |  |  |  |  |  |  |
|                | 检定日期: 05 年 02 月 23 日  |  |  |  |  |  |  |
|                | 有效期至: 05 年 04 月 15 日  |  |  |  |  |  |  |
|                |                       |  |  |  |  |  |  |
|                |                       |  |  |  |  |  |  |
|                |                       |  |  |  |  |  |  |
|                |                       |  |  |  |  |  |  |
|                |                       |  |  |  |  |  |  |
|                |                       |  |  |  |  |  |  |

| 温度设定点<br>(°C)       | 标准热电偶<br>热电势<br>(mV)                                   | 标准热偶测量仪器: 1560(test);2565(test) 送检单位<br>标准热偶编号: Type K Thermocouple 被检热偶<br>标准热偶型号: TypeK 被检热偶<br>标准热偶类型: 002 被检热偶 |                                                |                                                | 5检单位:<br>5检热偶类<br>5检热偶型<br>5检热偶型 | Hart Scientific<br>(호型: TC<br>일号: TypeK<br>응号: 001 |                                        |
|---------------------|--------------------------------------------------------|----------------------------------------------------------------------------------------------------|------------------------------------------------|------------------------------------------------|----------------------------------|----------------------------------------------------|----------------------------------------|
| 100.00              | 4.09623                                                | 读数<br>1<br>2<br>3<br>4                                                                                             | 标准<br>2.99120<br>2.99130<br>2.99140<br>2.99180 | 被检<br>2.96890<br>2.96870<br>2.96850<br>2.96900 |                                  |                                                    |                                        |
|                     |                                                        | 5<br>平均                                                                                                    | 2.99100                                        | 2.96900                                        | 检定温度=99.9106                     | 5 ° C                                              | 炉温变化=0.00288 °C                        |
| 参考端温度(C)            | 27.5200                                                | 补偿电势(mV)                                                                                                    | 1.10246                                        | 1.10246                                        | C(+= 1+) 41 000                  | V/8 C                                              | 0 (34+4A) 41 000 V/8                   |
| 与检定点之差 (u)<br>均+补偿( | 与检定点之差 (uV)=(标准热电偶热电势(mV)-(平<br>均+补偿电势(mV))*S(被检)/S(标) |                                                                                                    |                                                | 0.00249                                        | s(标准)=41.369 u<br>e(被检)=4.096 mV | av/ C                                              | S(被位)=41.369 uV/<br>允许误差=± 0.065 mV    |
| <b>矢</b> 附:[]       | 一十场中和医生儿的                                              | (秋花)                                                                                                    |                                                | 4.07380                                        | 允许下限=4.031 =                     | νV                                                 | 允许上限=4.161 ■V                          |
| 送差(<br>調差)          | mv产头协调·0(1                                             | (111)                                                                                                    |                                                | -0.02243                                       |                                  |                                                    |                                        |
| 秋左(                 | 0 1 20 47                                              | K1K/                                                                                                    | 7.01550                                        | -0.54228                                       |                                  |                                                    |                                        |
| 200.00              | 0.1304/                                                | 2                                                                                                    | 7.01530                                        | 6.98750                                        |                                  |                                                    |                                        |
|                     |                                                        | 3                                                                                                    | 7.01530                                        | 6.98780                                        |                                  |                                                    |                                        |
|                     |                                                        | 4                                                                                                    | 7.01570                                        | 6.98740                                        |                                  |                                                    |                                        |
|                     |                                                        | 5                                                                                                    | 7.01580                                        | 6.98770                                        |                                  |                                                    |                                        |
|                     |                                                        | 平均                                                                                                    | 7.01552                                        | 6.98748                                        | 始守坦府-100 500                     | 00 0 0                                             | 上海道水(k−0 00€14 ° C                     |
| 参考端温度(C)            | 27.4900                                                | 补偿电势(mV)                                                                                                    | 1.10124                                        | 1.10124                                        | 12/上面/又-199. 502                 | 1/2 C                                              | A m 2 H -0.00014 C                     |
| 与检定点之差 (u)<br>均+补偿  | 与检定点之差(uV)=(标准热电偶热电势(mV)-(平<br>均+补偿电势(mV))*S(被检)/S(标)  |                                                                                                    | 0.02166                                        | 0.02166                                        | S(标准)=39.965 u<br>e(被检)=8.138 mV | uv/* C                                             | S(蚕检)=39.965 uV/°(<br>允许误差=± 0.102 mV  |
| 实际值                 | 实际值=平均+补偿+允许误差                                         |                                                                                                    |                                                | 8.11042                                        | ☆许下陽=8 036 -                     | v                                                  | ☆ 许 上 賜=8 240 = ¥                      |
| 误差                  | (mV)= 实际值-c(1                                          | 皮检)                                                                                                    |                                                | -0.02805                                       |                                  |                                                    | 70-1 L R 0. 210 E                      |
| 误差(                 | °C)=误差(uV)/S(                                          | 皮楦)                                                                                                    |                                                | -0.70186                                       |                                  |                                                    |                                        |
| 300.00              | 12.20857                                               | 1                                                                                                    | 11.10750                                       | 11.06650                                       |                                  |                                                    |                                        |
|                     |                                                        | 2                                                                                                    | 11.10930                                       | 11.06/70                                       |                                  |                                                    |                                        |
|                     |                                                        | 4                                                                                                    | 11 11040                                       | 11.06000                                       |                                  |                                                    |                                        |
|                     |                                                        | 5                                                                                                    | 11,10950                                       | 11.06880                                       |                                  |                                                    |                                        |
|                     |                                                        | 平均                                                                                                    | 11,10924                                       | 11.06820                                       | · 体合调度 000 000                   |                                                    | M                                      |
| 参考端温度(C)            | 27.2600                                                | 补偿电势(mV)                                                                                                    | 1.09190                                        | 1.09190                                        | 位定温度=299.920                     | 74 C                                               | 沪温变化=0.03040 °C                        |
| 与检定点之差 (u)<br>均+补偿  | V)=(标准热电偶/<br>电势(mV))*S(被检                             | 热电势(mV)-(平<br>)/S(标)                                                                                               | 0.00739                                        | 0.00739                                        | S(标准)=41.446 u<br>e(被检)=12.209 = | uV/* C                                             | S(彼检)=41.446 uV/* (<br>允许误差=± 0.131 mV |
| 实际值                 | =平均+补偿+允许                                              | F误差                                                                                                    | []                                             | 12.16759                                       | 43/7 T FE-10 070                 | -17                                                | 42/r L IE-10 240 Y                     |
| 误差                  | (mV)= 实际值-c()                                          | 皮检)                                                                                                    |                                                | -0.04098                                       | JUT P RE=12.078                  | ≣V.                                                | JUTT LPR=12.340 mV                     |
| 误差(                 | °C)=误差(uV)/S(                                          | 波检)                                                                                                    |                                                | -0.98884                                       |                                  |                                                    |                                        |
| 结论:                 |                                                        |                                                                                                    |                                                |                                                |                                  |                                                    | Test                                   |
|                     |                                                        |                                                                                                    | 复核                                             | :                                              |                                  |                                                    | 检定日期:<br>05年 02月 23日                   |

图 13 热电偶测试报告一数据页

9938 中文报告插件 用户手册

### 检定结果

| 温度 (°C) | 热电势 (mV) | 修正 (°C) |
|---------|----------|---------|
| 100.00  | 4.074    | 0.54    |
| 200.00  | 8.110    | 0.70    |
| 300.00  | 12.168   | 0.99    |

参考端温度: 0.00 ° C

<u>检定陈述</u> T

<u>检定备注</u> T

环境温度: 22.0 °C 环境湿度: 20 %RH

#### 图 14 热电偶测试报告一结论页